## How to Monitor Specific Bills in the Legislature

- 1. Navigate to the Iowa Legislature Bill Tracking Tool: https://www.legis.iowa.gov/portal/subscriptions
- 2. Create an account
- 3. Once you have created an account and logged into your home page, find the 'Collections' tab on the upper left hand side of the page and click the green plus button.

|                          | EGISLATURE                   |         |                |      |
|--------------------------|------------------------------|---------|----------------|------|
| SENATE/HOUSE             | LEGISLATORS                  | LEGISL  | NOLTA          | 1    |
| The Iowa Legislature > 9 | Subscriptions > Bills & Rule | s Watch |                |      |
| Portal Hom               | e                            |         | Bills          | & Rι |
| Collections              | đ                            |         | Create collect |      |
| Dietetics                |                              |         | Description:   |      |
| Nutrition                |                              |         | Actions:       |      |
| SSB 1125                 |                              |         | Export         |      |

4. Name the collection whatever is most helpful for you. Naming the collection the name of the bill would likely be the easiest to help track your bill.

| _                                                   | 4                        |                                                           | 0   |
|-----------------------------------------------------|--------------------------|-----------------------------------------------------------|-----|
|                                                     |                          | New Collection                                            |     |
| Name                                                | 2:                       | SSB 1125                                                  |     |
| ii Desci<br>io Oesci<br>lie (optio<br>tt<br>Sy<br>E | r <b>iption:</b><br>nal) | Tracking changes to SSB 1125 in the 29th General Assembly |     |
|                                                     |                          | (53                                                       | ive |
| y Action                                            |                          | Last 3 actions                                            | ~   |

5. Once the collection has been created, you can select which bill will be monitored. The easiest way to select the bill is to input the title of the bill, including the letters and numbers, into the top box title 'By Bill Number. Click 'Add Document'

| Legislation Rule Maki                      | ng   Topic   Category                                                                                                    |              |
|--------------------------------------------|----------------------------------------------------------------------------------------------------|--------------|
| Subscribe to legislation                   | by bill, LSB number, or sponsor; legislation sent to or in committee; or legislation affecting specified Iowa Code sections.       |              |
| Subscribing to legislati                   | on will create rules for this General Assembly (GA) only. To locate legislation from previous GAs, use the Legislative Document Re | search tool. |
| By Bill Number:                            | SSB 1125                                                                                                    | Add Document |
|                                            | A bin of an act reading to public assistance program oversight.                                                                    |              |
| By LSB:<br>(4-digit source number)         | (e.g. 1234,5678)                                                                                                    | Add Rule     |
| By Sponsor:<br>Legislator<br>Committee     | Senator Tony Bisignano<br>Senator Joe Bolkoom<br>Senator Nate Boulton<br>Senator Waylon Brown                                      | Add Rule     |
| To Committee:                              | House - Administration and Rules<br>Senate - Agriculture<br>House - Agriculture<br>Senate - Appropriations                         | Add Rule     |
| Affecting<br>Iowa Code<br>chapter/section: | 28.3.2                                                                                                    | Add Rule     |

6. Ensure that the 'Report Frequency' to 'Daily'. This ensures that if there was any movement on the bill, you will get notified the next day. Make sure that the 'History Action Count' to 'All Actions'.

| Dillo & Rules Water | Bills | X | Ru | les | Watch |  |
|---------------------|-------|---|----|-----|-------|--|
|---------------------|-------|---|----|-----|-------|--|

Create collections of bills, rules and publications of interest and receive email notification of changes and new acti

| Collection:                                                                                                    | SSB 1125                                                                                                    |
|----------------------------------------------------------------------------------------------------|----------------------------------------------------------------------------------------------------|
| Description:                                                                                                    | Tracking changes to SSB 1125 in the 29th General Assembly                                                                                                    |
| Actions:                                                                                                    | 2                                                                                                    |
| Export:                                                                                                    | All Actions V                                                                                                    |
| LSA will check of<br>collection. If the<br>the collection sl<br>new action deta<br>dropdown below<br>PLEASE NOTE: | daily to see if any legislative or rule-making activity affects your subscriptions in this<br>are was activity the previous day, new action will be reflected in the action histories of<br>hown below. If you elect to receive weekly or daily reports, you will receive an email with<br>ills. You may select and change the frequency of email reports for this collection in the<br>w. History Action Count determines the level of detail contained in the email reports.<br>Your collection rules may result in duplicate notifications of changes. |
| Report Freque                                                                                                    | ncy: Daily 🗸                                                                                                    |
| History Action                                                                                                    | All Actions V                                                                                                    |
|                                                                                                    | 🚺 🔒 🛢                                                                                                    |

7. If you don't see the drop down options to select 'Report Frequency' and 'History Action Count', click on the gray gear on the top right of the page. That should drop down the options for 'Report Frequency' and 'History Action Count'.

| Bills & Rule       | es Watch                                                                                                  |
|--------------------|----------------------------------------------------------------------------------------------------|
| Create collections | s of bills, rules and publications of interest and receive email notification of changes and new actions. |
| Collection:        | SSB 1125                                                                                                  |
| Description:       | Tracking changes to SSB 1125 in the 29th General Assembly                                                 |
| Actions:           | 2                                                                                                    |
| Export:            | All Actions V                                                                                             |

- 8. Everything should be saved and you will now get emails when things change. Do this for each successive bill to track changes.
- 9. You can check out the complete troubleshooting document if you continue to have concerns. You can find that document here:

https://www.legis.iowa.gov/docs/publications/WD/prop?id=230&value=bill%20and%20ru les%20watch%20help%20documentation.